## **Registering for NDA Remote Tournaments**

- 1. Log into your Compusport account
- 2. Search:
  - a. NDA/Arachnid Remote Tournament OR
  - b. NDA/Radikal Remote Tournament

## **\*\* IT IS EXTREMLEY IMPORTANT YOU REGISTER UNDER THE CORRECT BOARD.**

**3.** Click the BLUE Register For This Tournament Button. **The TEAM CAPTAIN is responsible for signing up the team and paying.** 

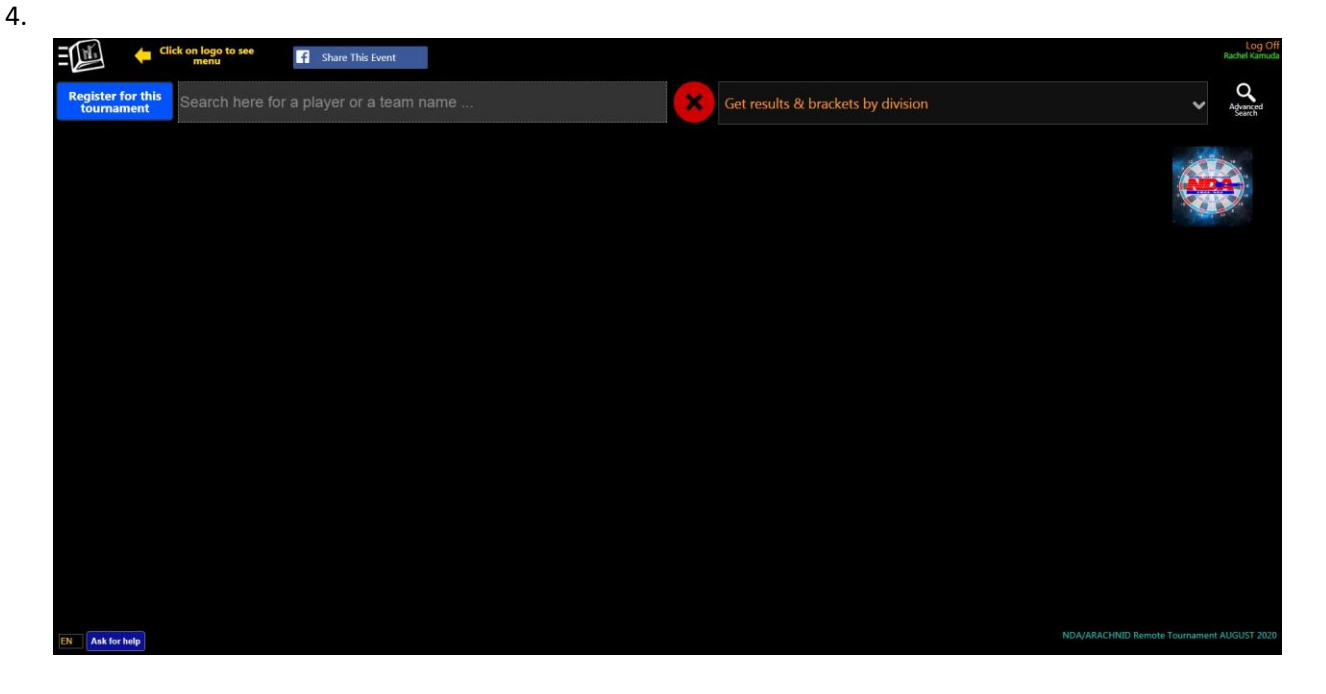

5. Select Register Team

| ΞQ   | N.           |  |  |  |  | Rachel Kamuda     |
|------|--------------|--|--|--|--|-------------------|
| Reg  | ister team   |  |  |  |  |                   |
|      |              |  |  |  |  |                   |
| Con  | tinue        |  |  |  |  |                   |
|      |              |  |  |  |  |                   |
|      |              |  |  |  |  |                   |
|      |              |  |  |  |  |                   |
|      |              |  |  |  |  |                   |
|      |              |  |  |  |  |                   |
|      |              |  |  |  |  |                   |
|      |              |  |  |  |  |                   |
|      |              |  |  |  |  |                   |
|      |              |  |  |  |  |                   |
|      |              |  |  |  |  |                   |
|      |              |  |  |  |  |                   |
|      |              |  |  |  |  |                   |
|      |              |  |  |  |  |                   |
| EN - | Ask for hele |  |  |  |  | ament AUGUST 2020 |
|      |              |  |  |  |  |                   |

6. You will then Add Players. Team Captain will fill out their information first and CHECK THE TEAM CAPTAIN BOX. You will add your partner after all your info is entered. PLEASE NOTE: Use a valid\_phone number and email. This will be used for the Group me communication and YOUR PAYOUTS.

|                                                     | Log Off<br>Rachel Kamuda                   |
|-----------------------------------------------------|--------------------------------------------|
|                                                     |                                            |
| Register team                                       |                                            |
|                                                     |                                            |
| Add Rayer<br>Players must be from the same operator |                                            |
| */- Division                                        |                                            |
| You need to select at least one division            |                                            |
|                                                     |                                            |
| to need to its me ends before containing            |                                            |
| Continue                                            |                                            |
|                                                     |                                            |
|                                                     |                                            |
|                                                     |                                            |
|                                                     |                                            |
|                                                     |                                            |
|                                                     |                                            |
|                                                     |                                            |
|                                                     |                                            |
|                                                     |                                            |
|                                                     |                                            |
|                                                     |                                            |
| EN Ask for holp                                     | NDA/ARACHNID Remote Tournament AUGUST 2020 |

| Team member entry                                                                                       | ×                                                                |  |
|----------------------------------------------------------------------------------------------------|------------------------------------------------------------------|--|
| Please type your nan<br>you can't find yourse<br>your Dart League Co<br>Operator to complet<br>process. | ne below, if<br>elf, contact<br>oordinator or<br>te the sanction |  |
| Search Here                                                                                             |                                                                  |  |
| Is a captain 🏹                                                                                          |                                                                  |  |
| Email                                                                                                   |                                                                  |  |
| Cell Number                                                                                             |                                                                  |  |
| Payment Email                                                                                           |                                                                  |  |
|                                                                                                    | Add Cancel                                                       |  |
|                                                                                                    |                                                                  |  |

7. You will then select your Division, you will only have one option, please click on this division so it is Blue then Click accept.

| Divisions (            | ) 🗙                  |  |  |
|------------------------|----------------------|--|--|
| Open Do                | oubles               |  |  |
| Admin Fee<br>Entry Fee | \$ 10.00<br>\$ 50.00 |  |  |
| Total                  | \$ 60.00             |  |  |
| Acc                    | cept Cancel          |  |  |
|                        |                      |  |  |

8. You will then click continue at the bottom right corner.

## 9. THIS DOES NOT FINALIZE YOUR ENTRY.

 a. You will receive an emailed invoice with instructions on how to pay for your entry. Entries are not final until paid. If your entry is not paid by end of day Wednesday before the tournament, your entry IS NOT VALID, and you WILL BE REMOVED FROM THE TOURNAMENT.